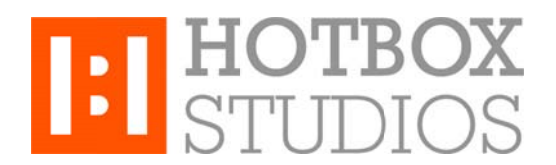

**Procedure:** Setting up Hotbox Studios IMAP Email on an Android **Updated:** 12/11/2013

This document explains how to setup your Hotbox Studios email account on an Android mobile device using an IMAP connection.

1. From the home screen on your device, tap the **Settings** icon.

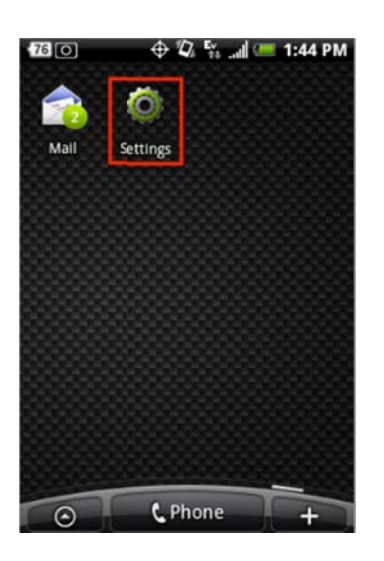

- 2. Next, in the Incoming Settings section select IMAP from the drop down menu and enter the following:
- E-mail Address enter your entire email address e.g. myname@mydomain.com
- Your Username this is your entire email address e.g. myname@mydomain.com
- Password enter the password for the account you're setting up.
- IMAP server enter the following: secure.emailsrvr.com
- Security type enter: SSL
- Server Port enter: 993

| 69          |           | Ev<br>te | .al 🚥 | 10:50 AM |
|-------------|-----------|----------|-------|----------|
|             | Incoming  | ; set    | tings |          |
| test2@kc    | example   | .con     | n     |          |
| Username    | F1        |          |       |          |
| test2@kc    | example   | .con     | n     |          |
| Password    |           |          |       | 1        |
| [           | •         |          |       |          |
| IMAP serv   | er        |          |       |          |
| secure.e    | mailsrvr. | com      | -     |          |
| Security ty | pe        |          |       |          |
| SSL         |           |          |       | -        |
| Server po   | rt        |          |       |          |
| 993 🗲       |           |          |       |          |
| Bac         | k         |          | Ne    | ext      |

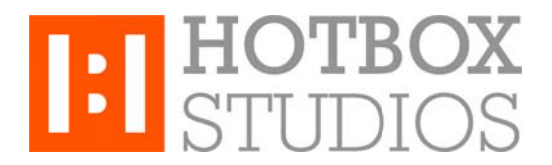

- 3. Next, in the **Outgoing Server Settings** section enter the following:
- SMTP server enter the following: secure.emailsrvr.com
- Security type enter: SSL
- Server Port enter: **465**

| 0 68         | \$ Z    | l Fis cal | <b>C</b> 1 | 0:54 AM |
|--------------|---------|-----------|------------|---------|
| Outg         | oing se | erver s   | etting     | 5       |
| 🖌 Login r    | equire  | d         |            |         |
| Username     |         |           |            |         |
| test2@kce    | ample   | e.com     |            |         |
| Password     |         |           |            |         |
|              |         |           |            |         |
| SMTP serve   | r       |           |            |         |
| secure.em    | ailsrvr | .com      | -          |         |
| Security typ | e       |           |            |         |
| SSL          | _       |           |            | -       |
| Server port  |         |           |            |         |
| 465          | •       | -         | -          |         |
| Back         |         |           | Nex        | t       |

4. In the last screen, give your newly created account a name and then select **Finish Setup**.

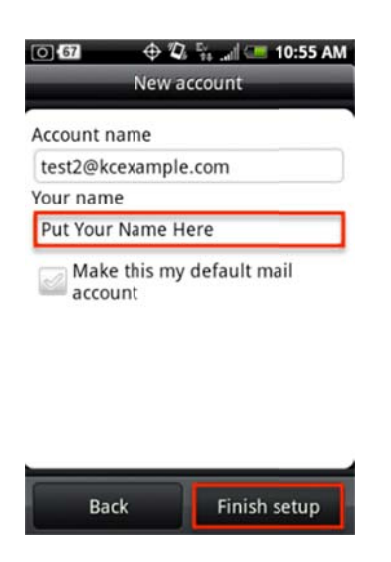

That's it - you're all done!